# Honeywell

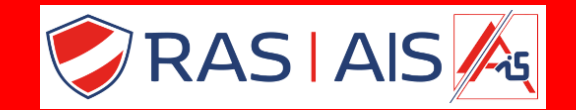

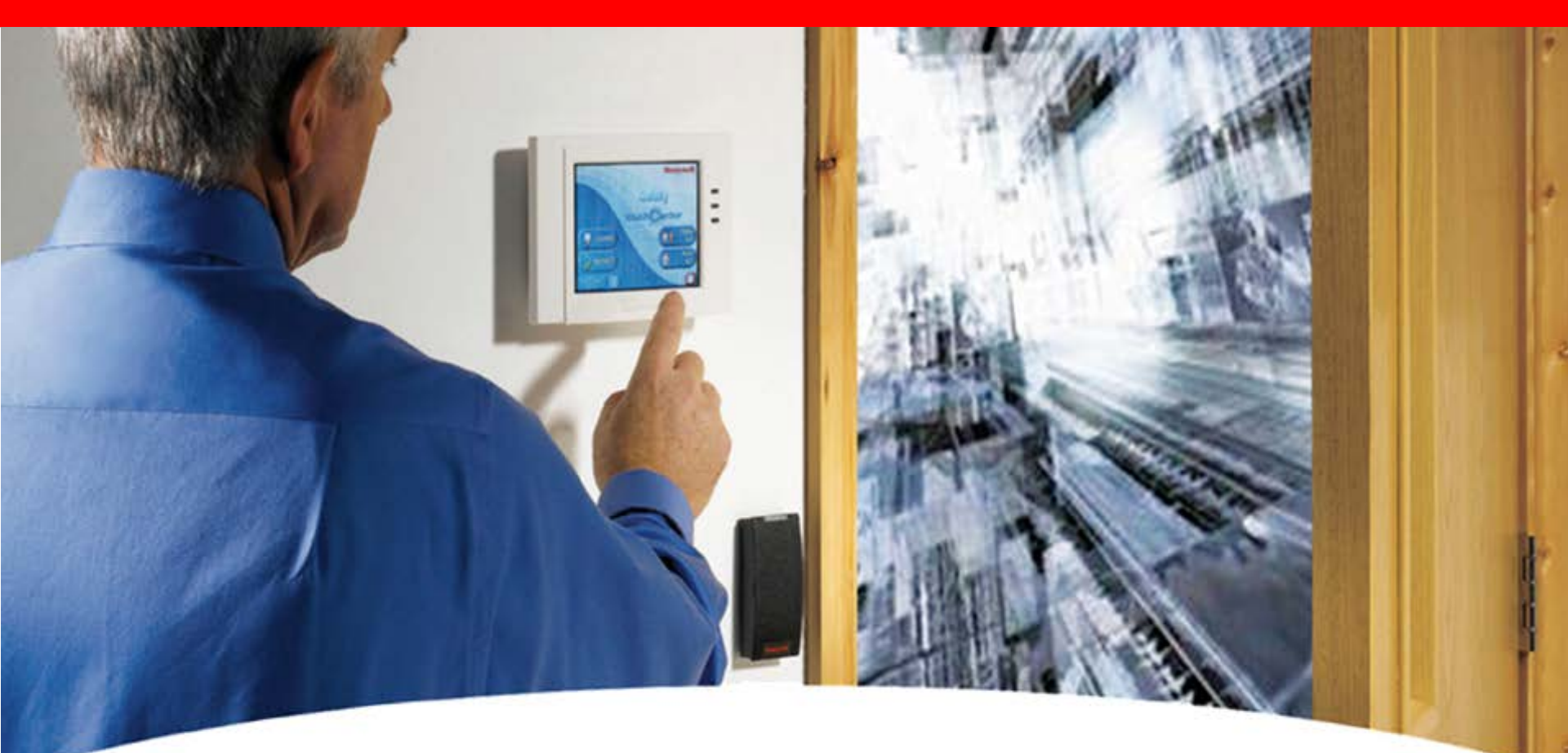

# Remote Servicing Suite Procédure d'installation Windows 10 et 11

- Pour installer le Remote Servicing Suite ou le User Managment Suite, procéder de la façon suivante :
- 1. Faites d'abord toutes les mises à jour de votre PC
- 2. Utilisez de préférence SQLEXPRESS 2019 ou 2022 fourni par nos soins ou télécharger le (SQLEXPR\_X64\_ENU).
- 3. Installez SQL SERVER EXPRESS 2019 ou 2022 en suivant les instructions des pages suivantes.
- 4. Installez RSS ou UMS de version 3.37 en suivant les instructions des pages 12 et suivantes.
- 5. Faites la mise à jour au dernier patch que vous trouverez sur notre site :

rassecurity.com>support>logiciel>HONEYWELL RSSPATCHVXXX

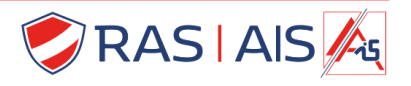

# Installation de SQL EXPRESS 2022

(3) – × SOL Server 2022 Express Edition Select an installation type: Download Media Basic Custom Download SQL Server setup files Select Basic installation type to Select Custom installation type install the SQL Server Database to step through the SQL Server now and install them later on a Engine feature with default installation wizard and choose machine of your choice. configuration. what you want to install. This installation type is detailed and takes longer than running the Basic install. SQL Server transmits information about your installation experience, as well as other usage and performance data, to Microsoft to help improve the product. To learn more about data processing and privacy controls, and to turn off the collection of this information after installation, see the documentation

16.2211.5693.3

#### Choisissez Custom (Personalisé) puis continuez page suivante

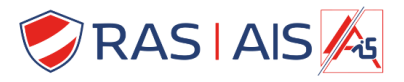

Honeywell

# Honeywell

# Installation de SQL EXPRESS 2019 ou 2022

Planning

Installation

Maintenance

Tools

Resources

Options

New SQL Server stand-alone installation or add features to an existing installation

Launch a wizard to install SQL Server 2019 in a non-clustered environment or to add features to an existing SQL Server 2019 instance.

#### Install SQL Server Reporting Services

Launch a download page that provides a link to install SQL Server Reporting Services. An internet connection is required to install SSRS.

#### Install SQL Server Management Tools

Launch a download page that provides a link to install SQL Server Management Studio, SQL Server command-line utilities (SQLCMD and BCP), SQL Server PowerShell provider, SQL Server Profiler and Database Tuning Advisor. An internet connection is required to install these tools.

#### Install SQL Server Data Tools

Launch a download page that provides a link to install SQL Server Data Tools (SSDT). SSDT provides Visual Studio integration including project system support for Microsoft Azure SQL Database, the SQL Server Database Engine, Reporting Services, Analysis Services and Integration Services. An internet connection is required to install SSDT.

#### Upgrade from a previous version of SQL Server

Launch a wizard to upgrade a previous version of SQL Server to SQL Server 2019. Click here to first view Upgrade Documentation

Microsoft SQL Server 2019

#### **Choisissez New installation**

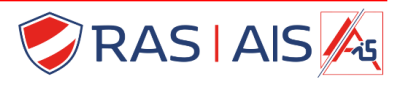

# Honeywell

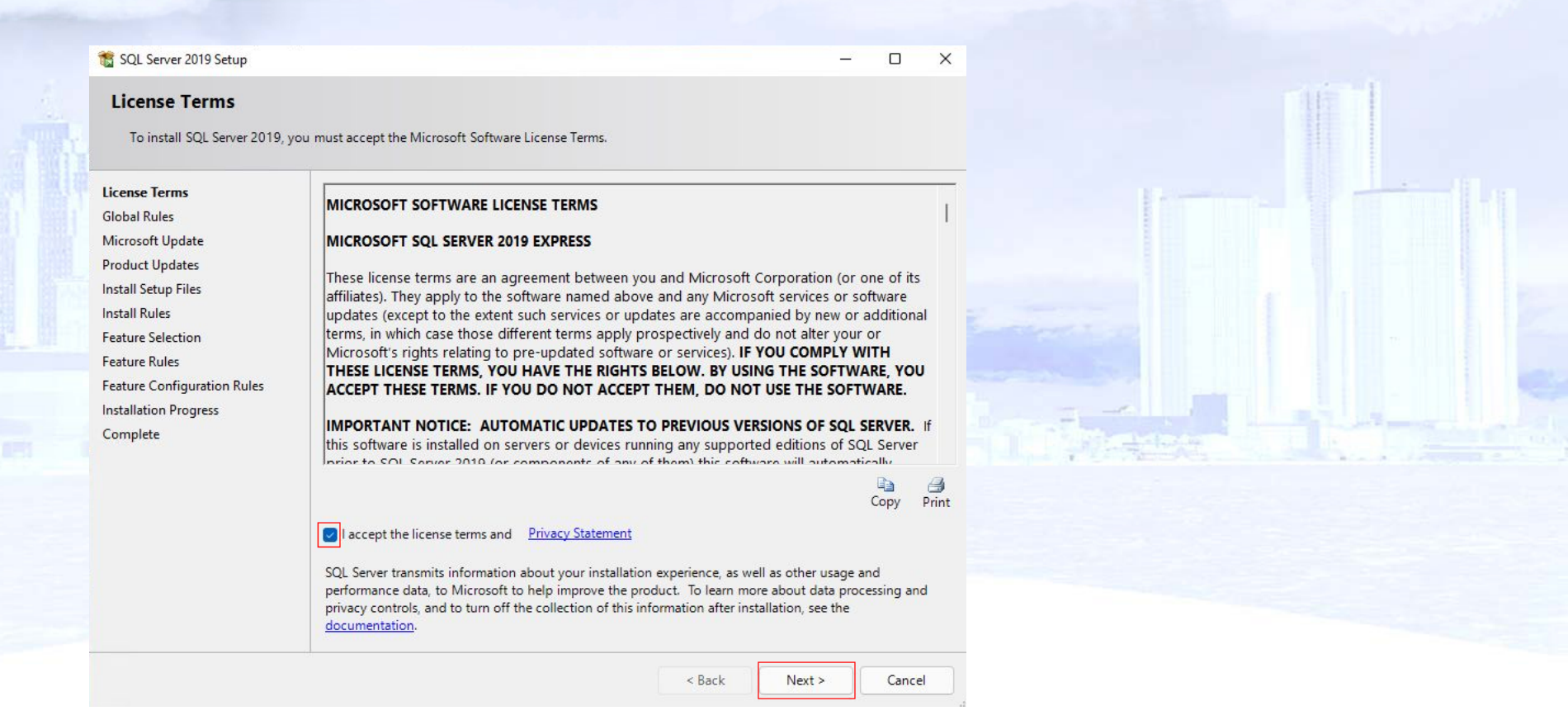

#### Acceptez la licence en cochant la case puis appuyez Next

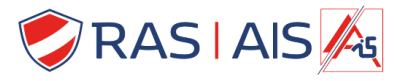

# Honeywell

#### 📸 SQL Server 2019 Setup

#### **Microsoft Update**

Use Microsoft Update to check for important updates

| License Terms<br>Global Rules<br><b>Microsoft Update</b><br>Product Updates<br>Install Setup Files<br>Install Rules<br>Feature Selection<br>Feature Rules<br>Feature Configuration Rules<br>Installation Progress<br>Complete | Microsoft Update offers security and other important updates for Windows and other Microsoft<br>software, including SQL Server 2019. Updates are delivered using Automatic Updates, or you can visit<br>the Microsoft Update website.<br>Wicrosoft Update TAQ<br>Microsoft Update Privacy Statement |   |
|----------------------------------------------------------------------------------------------------|----------------------------------------------------------------------------------------------------|---|
|                                                                                                    | < Back Next > Cancel                                                                                                    | ) |

×

Faites vérifier l'existence de mises à jour via Microsoft Update, en cochant la case. Puis appuyez Next. S' il y avait des mises à jour à faire faites les!

RAS | AIS A

# Honeywell

| 🐮 SQL Server 2019 Setup                              |            |                                                                   | -         |        |   |
|------------------------------------------------------|------------|-------------------------------------------------------------------|-----------|--------|---|
| Install Rules                                        |            |                                                                   |           |        |   |
| Setup rules identify potential prol<br>can continue. | blems that | t might occur while running Setup. Failures must be corrected bef | ore Setup |        |   |
| Install Rules                                        | Operation  | n completed. Passed: 3. Failed 0. Warning 1. Skipped 0.           |           |        |   |
| Feature Selection                                    |            |                                                                   |           | )      |   |
| Feature Rules                                        | Hide det   | tails < <                                                         |           | Re-run |   |
| Server Configuration                                 | View date  | The second                                                        |           |        |   |
| Database Engine Configuration                        | view deta  |                                                                   |           |        |   |
| Feature Configuration Rules                          | Result     | Rule                                                              | Status    |        |   |
| Installation Progress                                |            | Consistency validation for SQL Server registry keys               | Passed    |        | 0 |
| Complete                                             | 0          | Computer domain controller                                        | Passed    |        |   |
|                                                      |            | Windows Firewall                                                  | Warning   |        |   |
|                                                      |            | SQL 2019 minimum CTP for Upgrade and Side by Side Support         | Passed    |        |   |
|                                                      |            |                                                                   |           |        |   |
|                                                      |            |                                                                   |           |        |   |
|                                                      |            |                                                                   |           |        |   |
|                                                      |            |                                                                   |           |        |   |
|                                                      |            |                                                                   |           |        |   |
|                                                      |            |                                                                   |           |        |   |
|                                                      |            |                                                                   |           |        |   |
|                                                      |            | F                                                                 |           |        |   |
|                                                      |            | < Back                                                            | Next >    | Cancel |   |

Microsoft vous prévient dans ce cas que si vous voulez faire une connexion à distance à la base de données, vous devrez adapter les règles de votre Firewall. Appuyez Next.

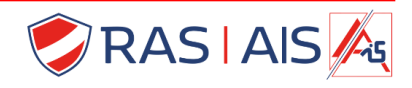

# Honeywell

| Feature Selection<br>Select the Express features to i                                            | nstall.                                                                                                    |                                                                                                    |  |
|--------------------------------------------------------------------------------------------------|----------------------------------------------------------------------------------------------------|----------------------------------------------------------------------------------------------------|--|
| Install Rules<br>Feature Selection                                                               | Looking for Reporting Services?                                                                                                    | Download it from the web                                                                                                    |  |
| Feature Rules<br>Instance Configuration<br>Server Configuration<br>Database Engine Configuration | Instance Features         Instance Features         Image: Comparison of the services         Image: Comparison of the services         Image: | The configuration and operation of each<br>instance feature of a SQL Server instance is<br>isolated from other SQL Server instances. SQL |  |
| Feature Configuration Rules<br>Installation Progress<br>Complete                                 | Shared Features<br>SQL Client Connectivity SDK<br>Redistributable Features                                                                                                    | Prerequisites for selected features:<br>Already installed:<br>Windows PowerShell 3.0 or higher                                           |  |
|                                                                                                  |                                                                                                    | Disk Space Requirements Drive C: 1003 MB required, 98921 MB available                                                                    |  |
|                                                                                                  | Select All Unselect All                                                                                                    |                                                                                                    |  |
|                                                                                                  | Instance root directory:     C:\l       Shared feature directory:     C:\l                                                                                                    | Program Files\Microsoft SQL Server\ Program Files\Microsoft SQL Server\                                                                  |  |
|                                                                                                  | Shared feature directory (x86): C:\l                                                                                                    | Program Files (x86)\Microsoft SQL Server\                                                                                                |  |

Appuyez Next.

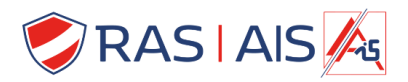

TSOL Server 2019 Setup

# Honeywell

X

| nstall Rules                                                                    | O Default instance                            |                   |                      |                  |         |  |
|---------------------------------------------------------------------------------|-----------------------------------------------|-------------------|----------------------|------------------|---------|--|
| Feature Rules                                                                   | Named instance:                               | SQLExpress        |                      |                  |         |  |
| Instance Configuration<br>Server Configuration<br>Database Engine Configuration | Instance ID:                                  | SQLEXPRESS        |                      |                  |         |  |
| Feature Configuration Rules<br>nstallation Progress<br>Complete                 | SQL Server directory:<br>Installed instances: | C:\Program Files\ | Microsoft SQL Server | MSSQL15.SQLEXPRE | 55      |  |
|                                                                                 | Instance Name                                 | Instance ID       | Features             | Edition          | Version |  |
|                                                                                 |                                               |                   |                      |                  |         |  |

Si vous avez déjà une base de donnée, vous pouvez donner un nom à celle-ci pour permettre de les identifier. Les bases de données existantes sont indiquées en-dessous. Appuyez Next.

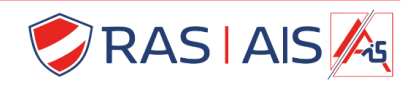

# Honeywell

to SQL Server 2019 Setup X Server Configuration Specify the service accounts and collation configuration. Install Rules Service Accounts Collation Feature Selection Microsoft recommends that you use a separate account for each SQL Server service. Feature Rules Service Account Name Password Startup Type Instance Configuration SQL Server Database Engine NT Service\MSSQL\$SQL... Automatic Server Configuration SQL Server Browser NT AUTHORITY\LOCAL ... **Database Engine Configuration** Automatic Feature Configuration Rules Grant Perform Volume Maintenance Task privilege to SQL Server Database Engine Service Installation Progress Complete This privilege enables instant file initialization by avoiding zeroing of data pages. This may lead to information disclosure by allowing deleted content to be accessed. Click here for details < Back Next > Cancel

Optez pour un démarrage automatique du SQL Server Browser. Appuyez Next.

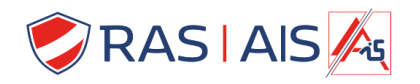

# Honeywell

| 🐮 SQL Server 2019 Setup                                                                                                    |                                                                                                    | - 0                                                                              | ×                                                                                                    |
|----------------------------------------------------------------------------------------------------|----------------------------------------------------------------------------------------------------|----------------------------------------------------------------------------------|----------------------------------------------------------------------------------------------------|
| Database Engine Confi<br>Specify Database Engine authe<br>parallelism, Memory limits, and<br>Install Rules                                                                                | <b>guration</b><br>ntication security mode, administrators, data directories, Ter<br>Filestream settings.<br>Server Configuration Data Directories TempDB Mem                                                                                                    | mpDB, Max degree of<br>nory User Instances FILESTREAM                            |                                                                                                    |
| Feature Selection<br>Feature Rules<br>Instance Configuration<br>Server Configuration<br>Database Engine Configuration<br>Feature Configuration Rules<br>Installation Progress<br>Complete | Specify the authentication mode and administrators for<br>Authentication Mode<br>Windows authentication mode<br>Mixed Mode (SQL Server authentication and Window<br>Specify the password for the SQL Server system admini<br>Enter password:<br>Confirm password: | or the Database Engine.<br>ws authentication)<br>istrator (sa) account.          | Le code doit avoir :<br>8 caractères ou plus<br>des majuscules et minuscules<br>des chiffres<br>un caractère spécial<br>NOTEZ LE DANS UN FICHIER QUE<br>VOUS GARDEREZ POUR PLUS TARD. |
|                                                                                                    | Specify SQL Server administrators         VM-Win11Pro\support (support)         Add Current User       Add                                                                                                    | SQL Server administrators have<br>unrestricted access to the Database<br>Engine. |                                                                                                    |
|                                                                                                    |                                                                                                    | < Back Next > Cancel                                                             |                                                                                                    |

Pour la connexion à la base de données, vous pouvez choisir soit l'identification via Windows soit une identification SQL avec un mot de passe ou via Windows, c'est le meilleur choix. Vous pouvez ajouter des utilisateurs qui auront accès à la base de données, l'administrateur du PC a toujours accès.

Appuyez Next.

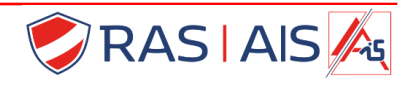

# Honeywell

| Complete<br>Your SQL Server 2019 installat                                                                                                    | ion completed successfully with product updates.                                                                                                    |                      |            |  |
|----------------------------------------------------------------------------------------------------|----------------------------------------------------------------------------------------------------|----------------------|------------|--|
| Feature Selection<br>Feature Rules<br>Instance Configuration<br>Server Configuration<br>Database Engine Configuration<br>Feature Configuration Rules<br>Installation Progress<br><b>Complete</b> | Feature       Status         ✓ Database Engine Services       Succeeded         ✓ SQL Server Replication       Succeeded         ✓ SQL Browser       Succeeded         ✓ SQL Writer       Succeeded         ✓ SQL Client Connectivity SDK       Succeeded         ✓ SQL Client Connectivity       Succeeded         ✓ Details:       Install successful. |                      |            |  |
|                                                                                                    | Summary log file has been saved to the following location:<br><u>C:\Program Files\Microsoft SQL Server\150\Setup Bootstrap\Log\202</u><br><u>Win11Pro 20220322 054556.bt</u>                                                                                                    | 20322 054556\Summary | <u>VM-</u> |  |

A la fin cliquer sur Close.

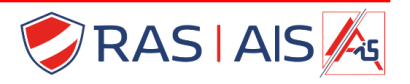

# Honeywell

#### Après avoir configuré SQL lancez l'installation du RSS

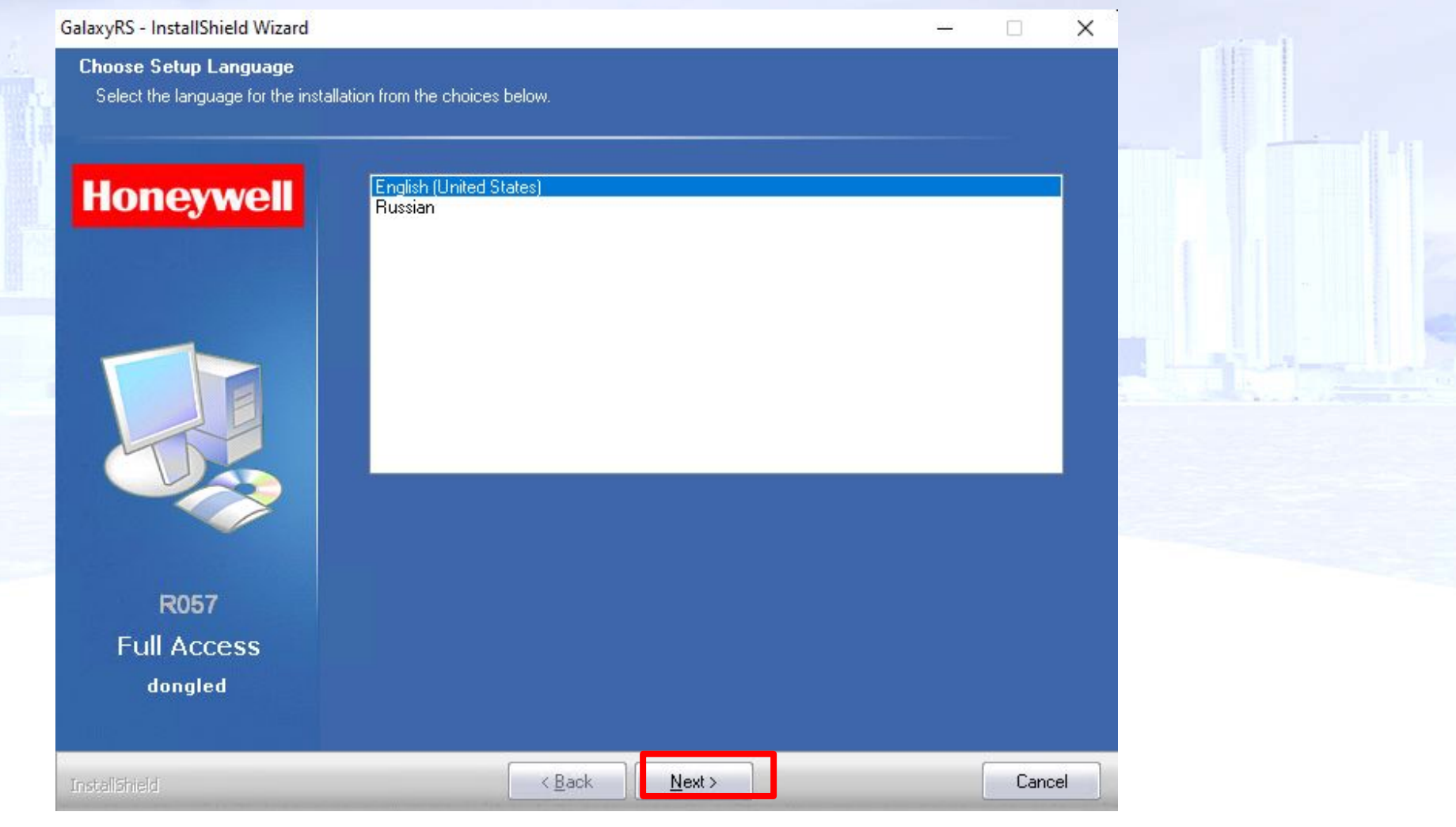

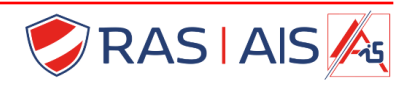

# Honeywell

X

#### GalaxyRS - InstallShield Wizard

#### Welcome

This installation will install all requirement files and components for GalaxyRS product

#### Honeywell

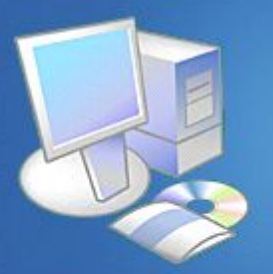

The Installshield Wizard will install Galaxy RS on your computer. To continue, click Next.

Version of installation: Full Access - Network & Standalone - Dongled. Build version: 3.37.03 Build description: GalaxyRS 3, Release (26/07/2016)

R057 Full Access dongled

Cliquez sur « NEXT »

InstallShield

#### < <u>B</u>ack

#### <u>N</u>ext >

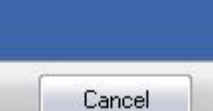

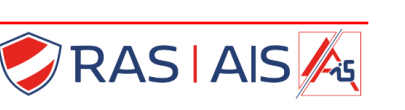

# Honeywell

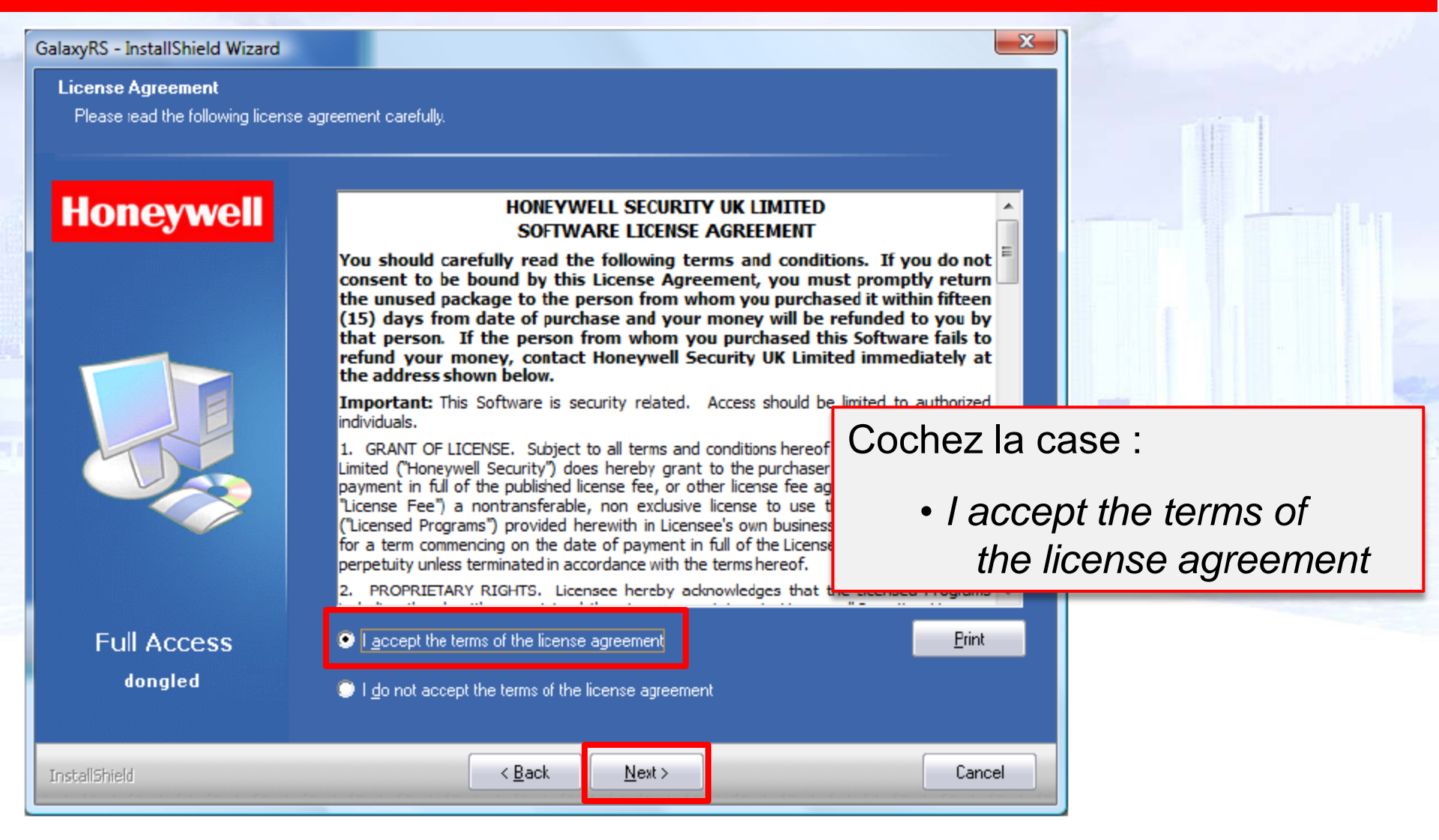

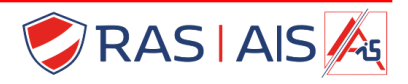

# Honeywell

| GalaxyRS - InstallShield Wizard                        |                                     |                  |                       | X      |                  |
|--------------------------------------------------------|-------------------------------------|------------------|-----------------------|--------|------------------|
| Customer Information<br>Please enter your information. |                                     |                  |                       |        |                  |
| Honeywell                                              | Please enter your name and the name | me of the compan | y for which you work. |        |                  |
|                                                        | <u>U</u> ser Name:                  |                  |                       |        |                  |
|                                                        |                                     |                  |                       |        |                  |
|                                                        | Lompany Name:<br>SOCIETE            |                  |                       |        |                  |
|                                                        |                                     |                  |                       | Complé | tez les champs : |
|                                                        |                                     |                  |                       | • Us   | er Name          |
|                                                        |                                     |                  |                       | • Co   | ompany name      |
| Full Access                                            |                                     |                  |                       | _      |                  |
| dongled                                                |                                     |                  |                       |        |                  |
| InstallShield                                          | < <u>B</u> ack                      | <u>N</u> ext >   |                       | Cancel |                  |

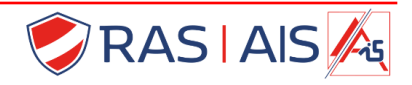

# Honeywell

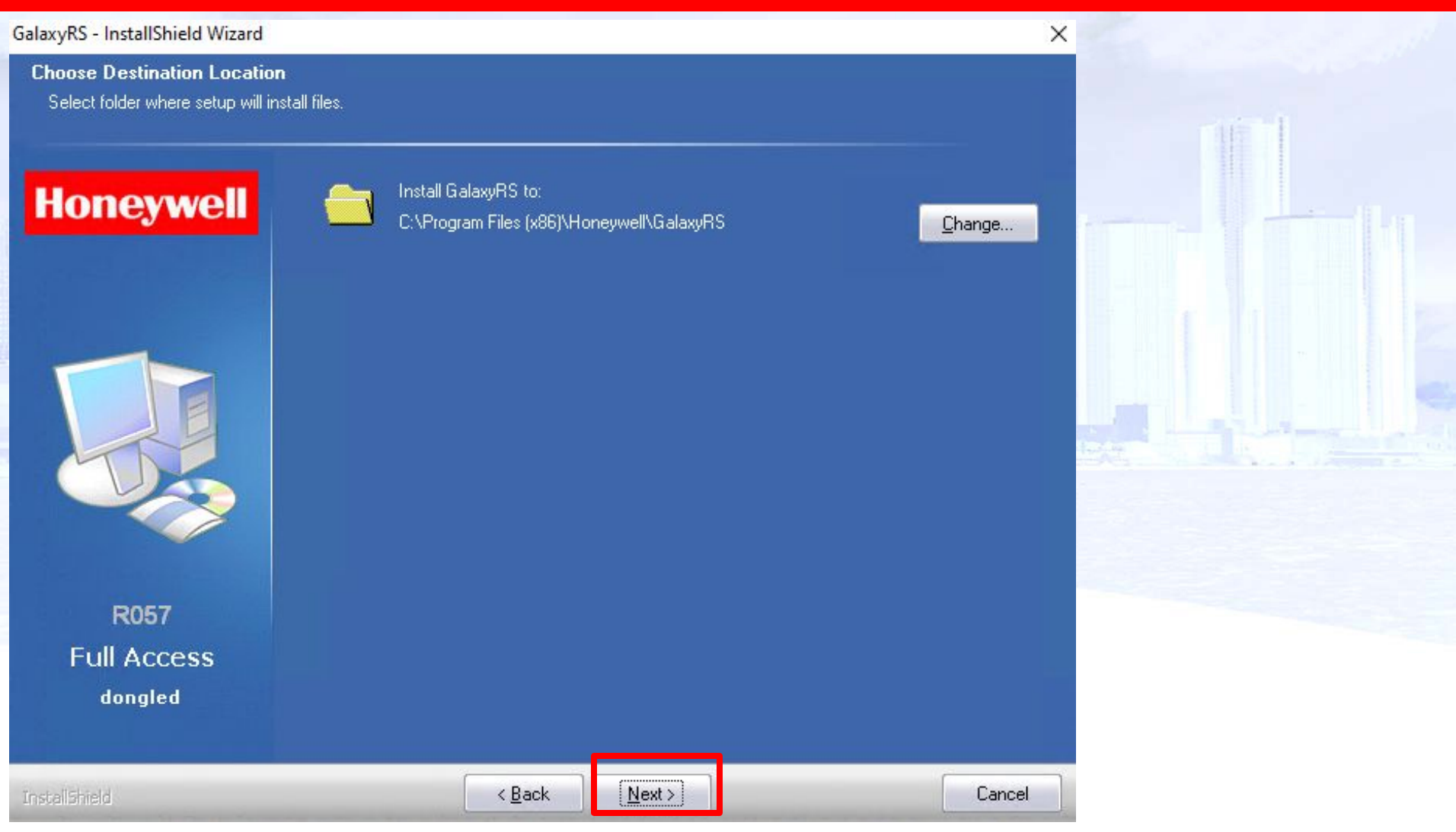

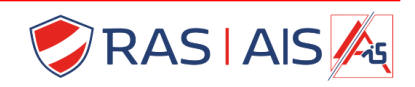

# Honeywell

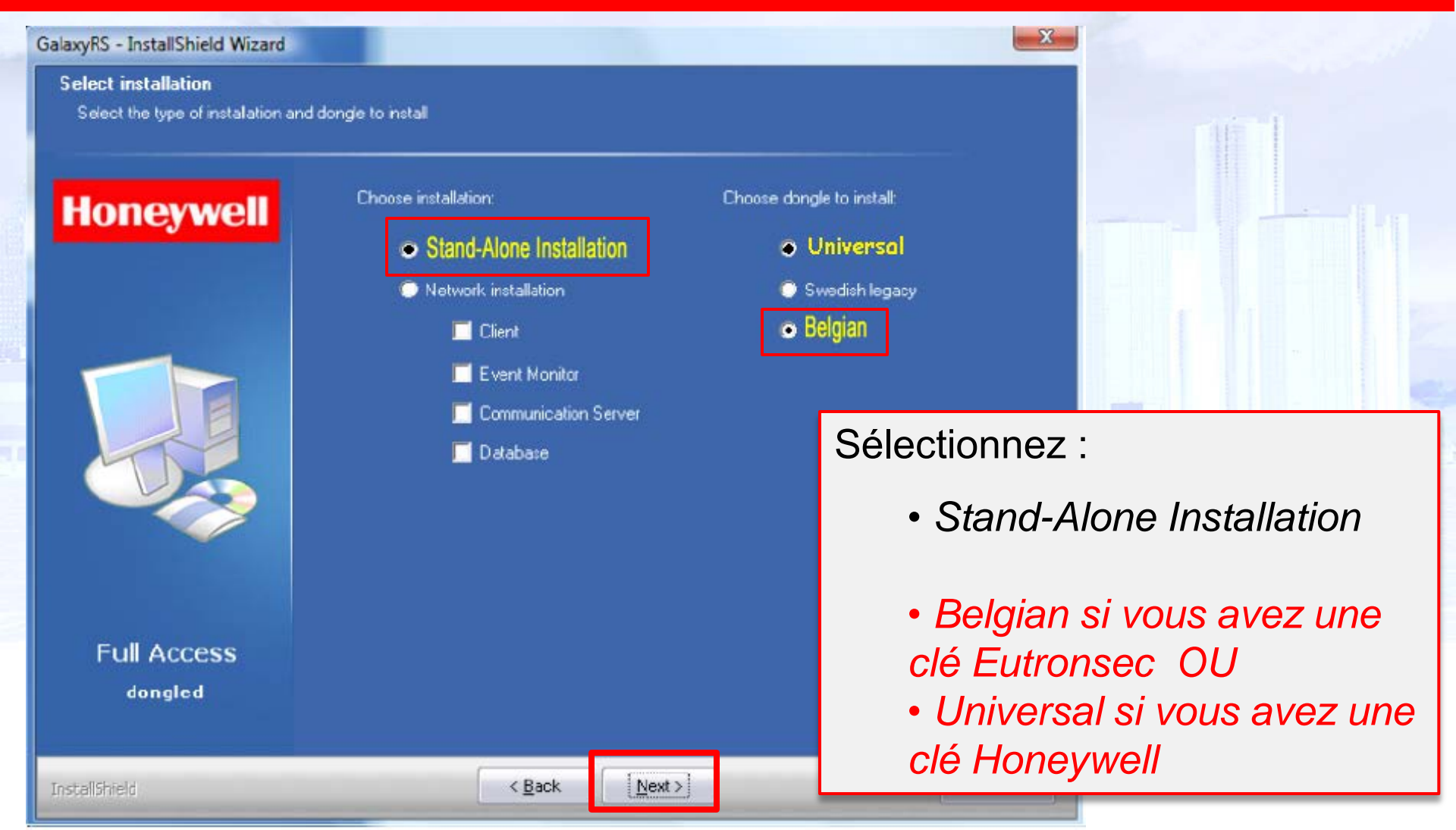

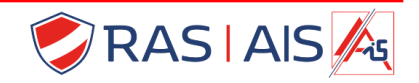

# Honeywell

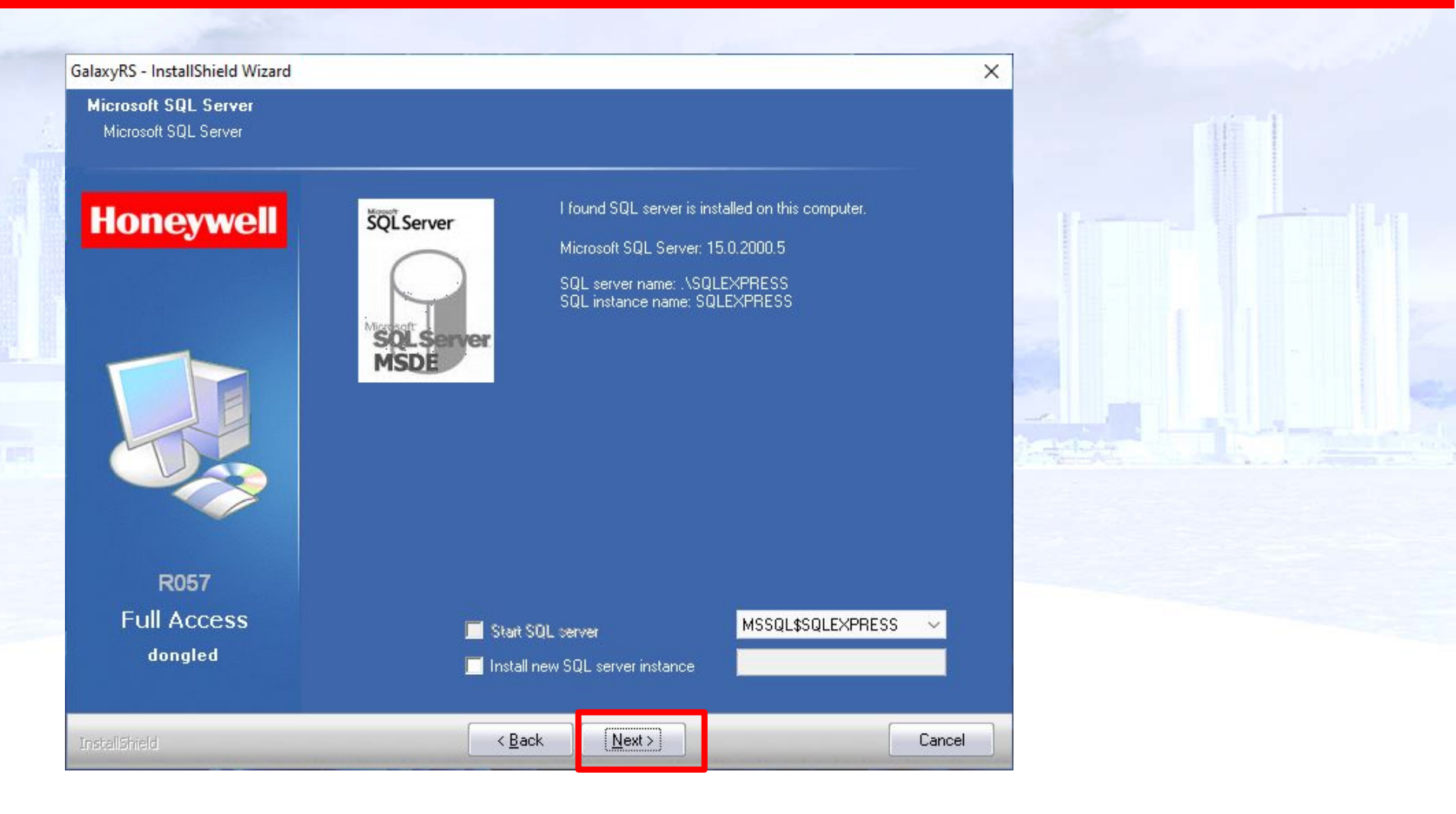

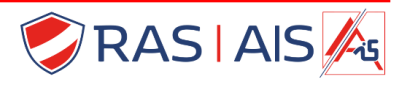

# Honeywell

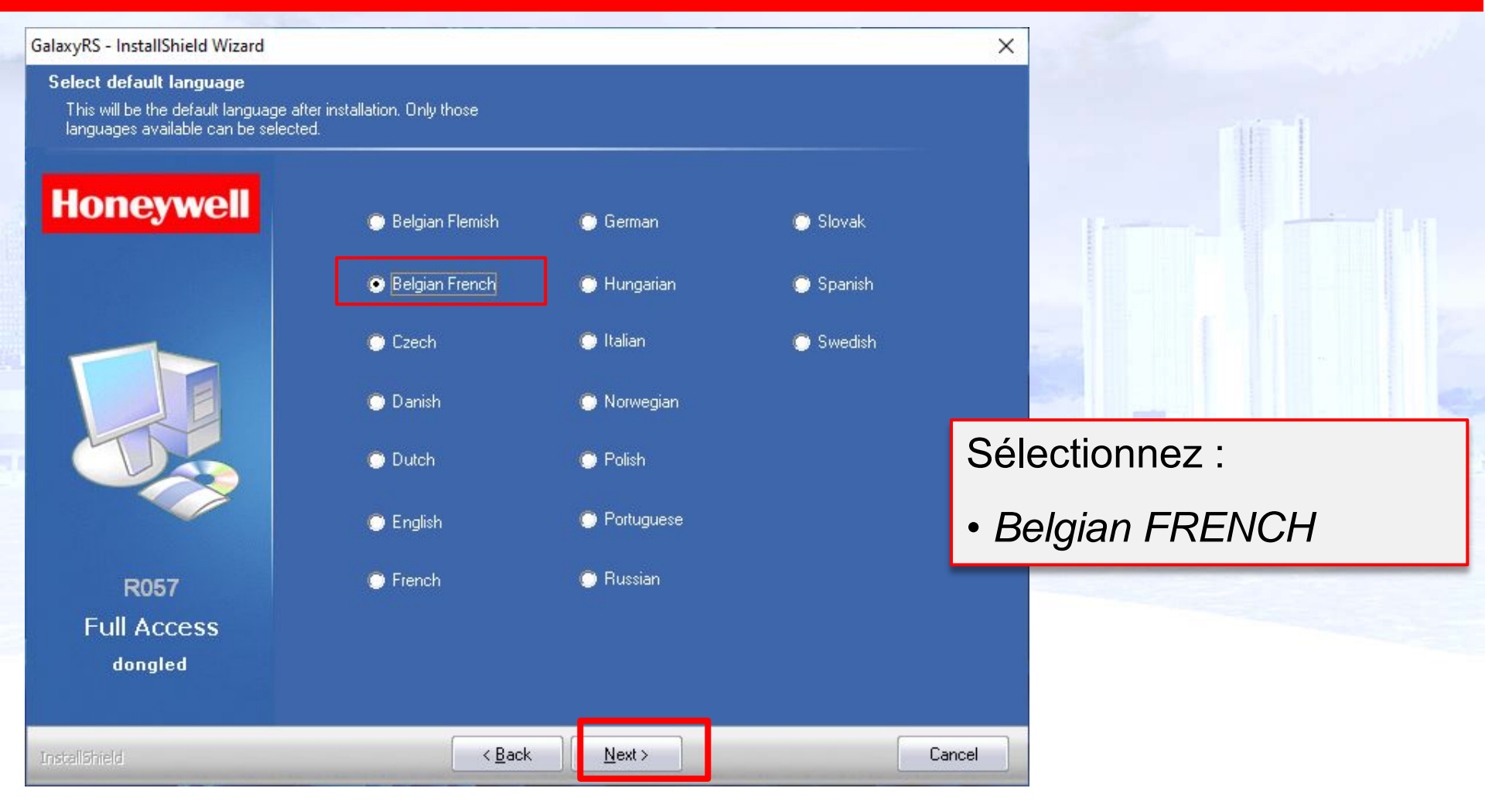

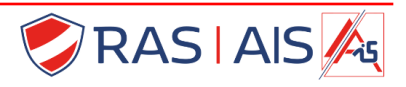

# Honeywell

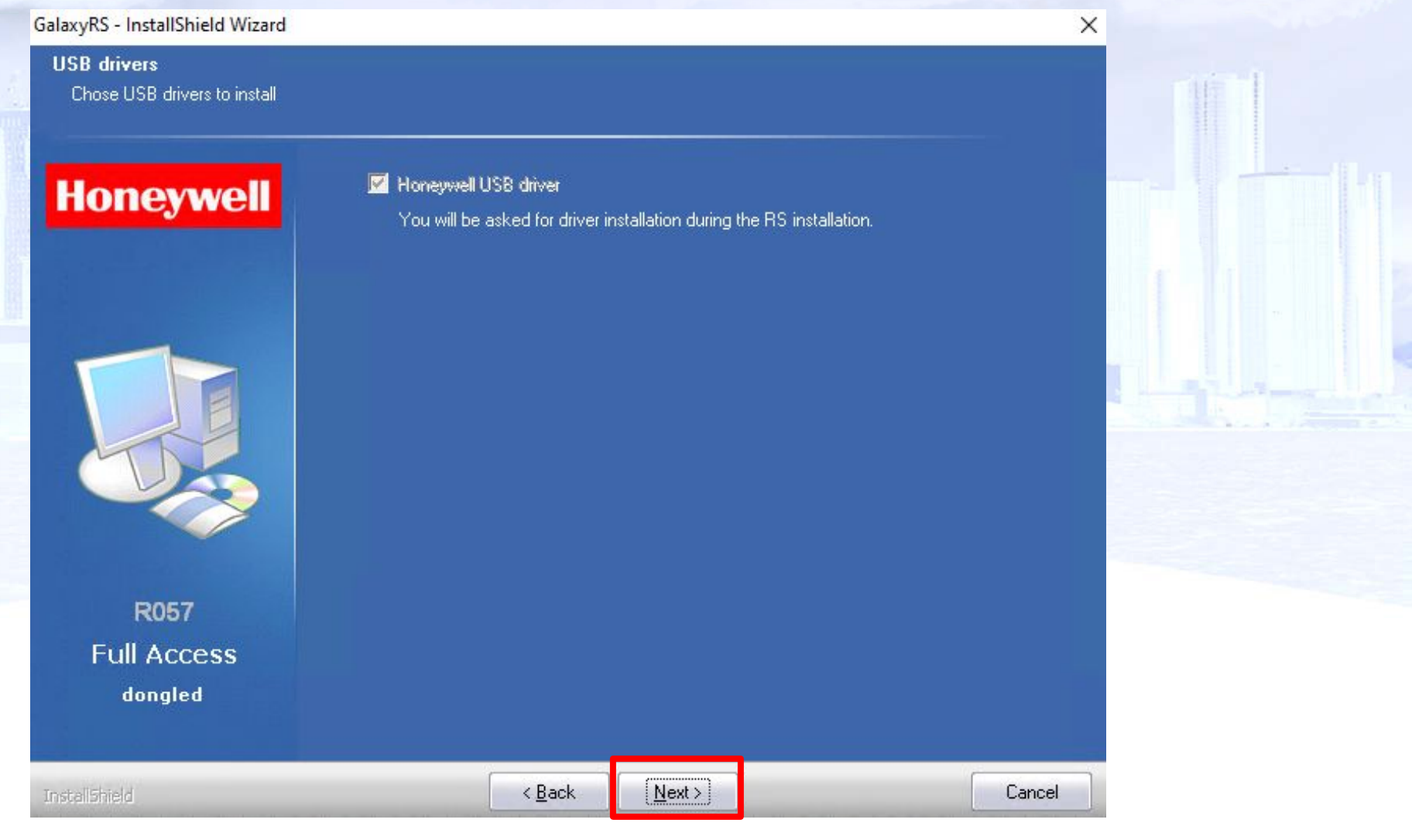

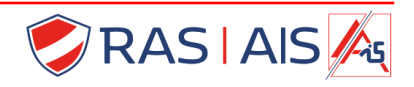

# Honeywell

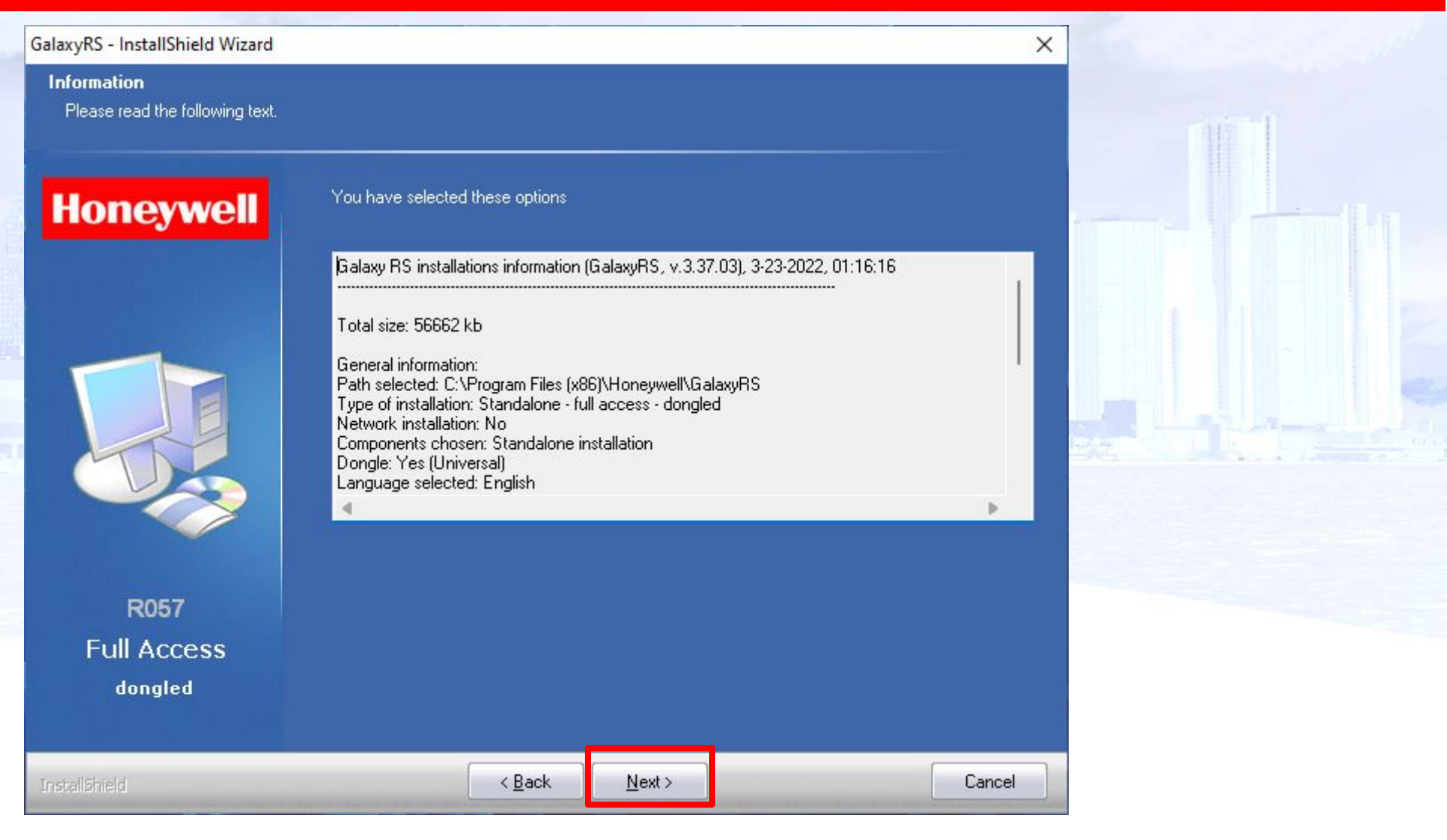

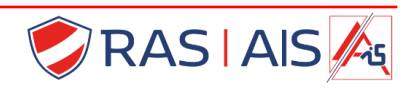

# Honeywell

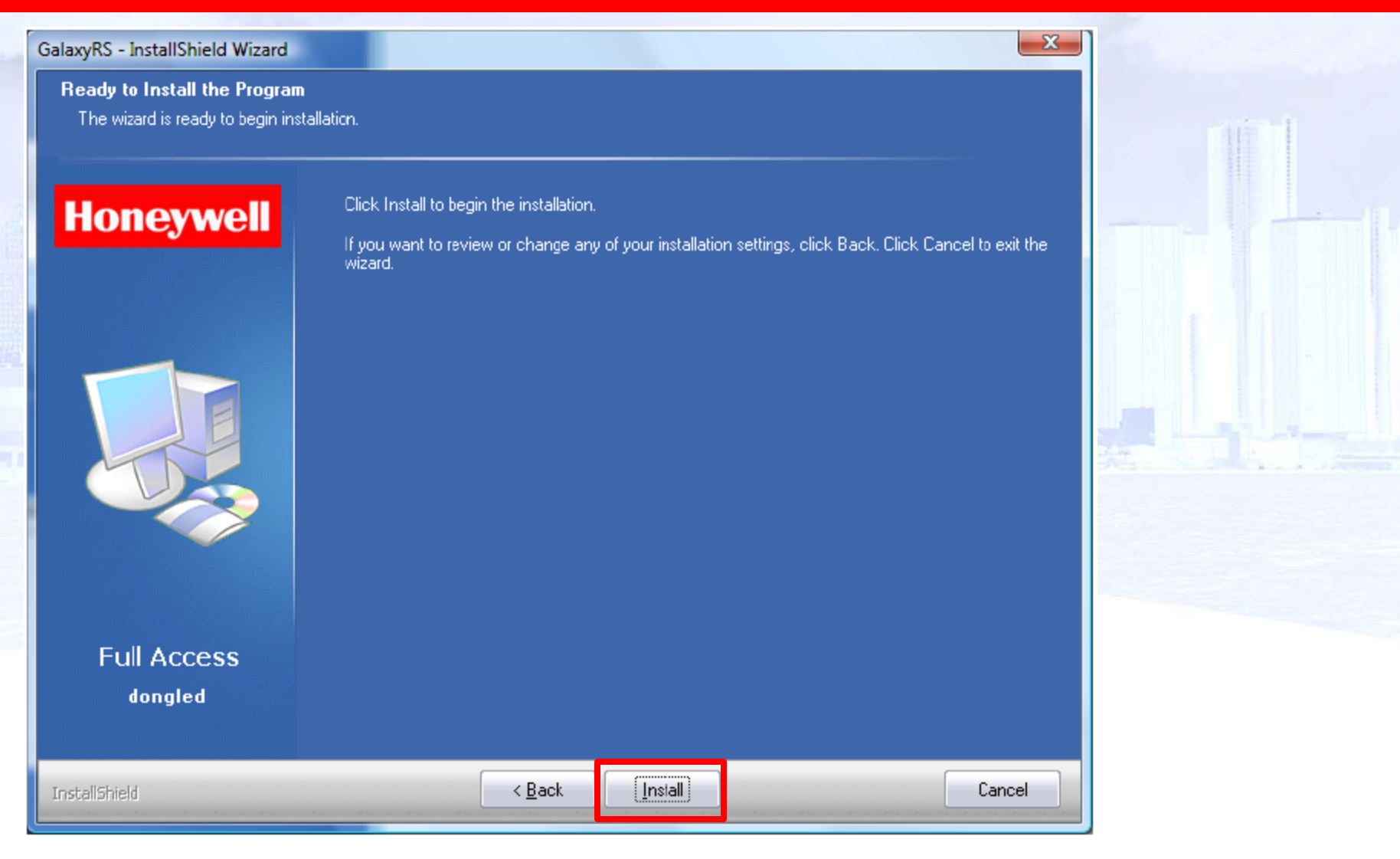

#### Cliquez sur « INSTALL »

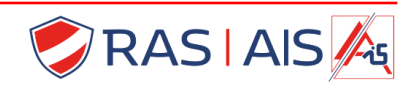

# Honeywell

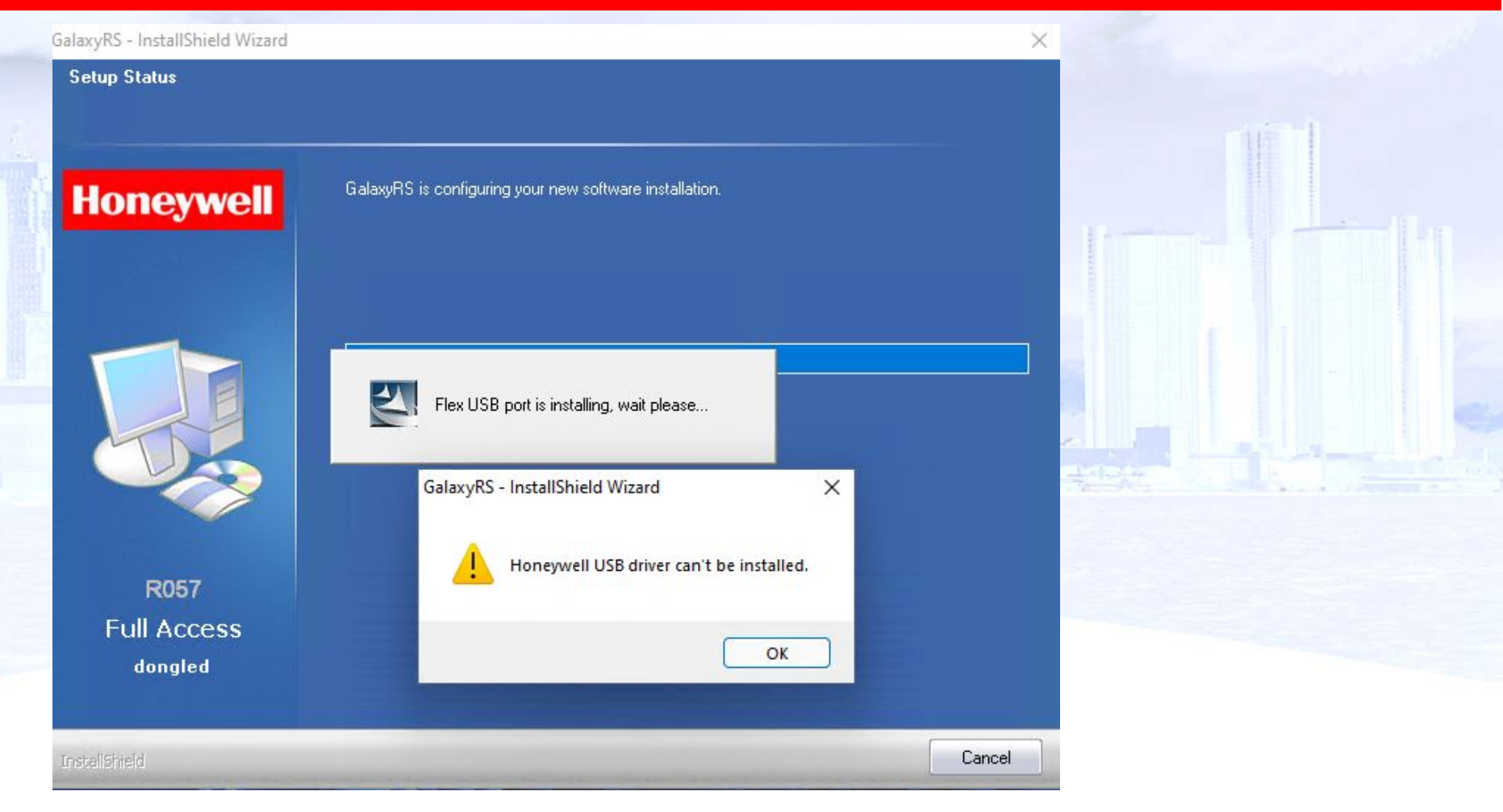

Le driver USB de la Flex, fourni par Honeywell, ne peut pas être installé sur Windows11. Mais, il sera installé automatiquement par Windows lors de la première connexion USB avec une Flex.

Cliquez sur « OK »

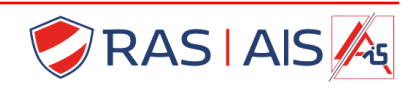

# Honeywell

| GalaxyRS - InstallShield Wizard<br>Database Server Login<br>Select database server and au | thentication method                                                                                                    |                                                                            |                            |
|-------------------------------------------------------------------------------------------|----------------------------------------------------------------------------------------------------|----------------------------------------------------------------------------|----------------------------|
| Honeywell                                                                                 | Database server that you are installing to:  SQLEXPRESS  Connect using:                                                                      | Choisissez la 2 <sup>ème</sup> opt<br>Login : sa<br>Password : celui de la | ion<br>diapo de la page 10 |
|                                                                                           | <u>windows authentication</u> <u>SQL</u> Server authentication using Logi     Lonin ID:     Sa      Password:     Introduisez le mot de pass | in ID and password below<br>se défini lors de la création de la BDD        |                            |
| Full Access                                                                               |                                                                                                    |                                                                            |                            |
| InstallShield                                                                             |                                                                                                    | ext> Cancel                                                                | da la                      |

Remplissez le Login : sa et le mot de passe choisi lors de la création de la base de données (voir page 10). Si par la suite la connexion échouait, recommencez avec l'identification Windows. Cliquez ensuite sur "NEXT".

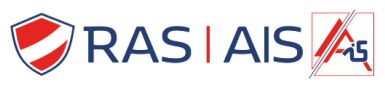

# Honeywell

| GalaxyRS - InstallShield Wizard                                   |                              |                    | ×                      |                                                                                                    |
|-------------------------------------------------------------------|------------------------------|--------------------|------------------------|----------------------------------------------------------------------------------------------------|
| Connection Galaxy RS -> data<br>These values will be used to conn | ibase<br>ect to the database |                    |                        |                                                                                                    |
| Honeywell                                                         | 🔽 Use same login and passwo  | rd for Galaxy RS o | connection to database |                                                                                                    |
|                                                                   | Login ID:                    |                    |                        |                                                                                                    |
|                                                                   | Password                     | •••••              |                        |                                                                                                    |
|                                                                   | Password (confirm):          |                    |                        | The second second second second second second second second second second second second second second second se |
|                                                                   |                              |                    | Sélectionnez :         |                                                                                                    |
|                                                                   |                              |                    | • Use same log         | in and password                                                                                                 |
| Full Access<br>dongled                                            |                              |                    |                        |                                                                                                    |
| InstallShield                                                     | < <u>B</u> ack               | Next >             | Cancel                 |                                                                                                    |

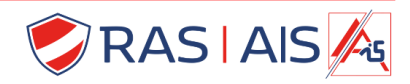

# Honeywell

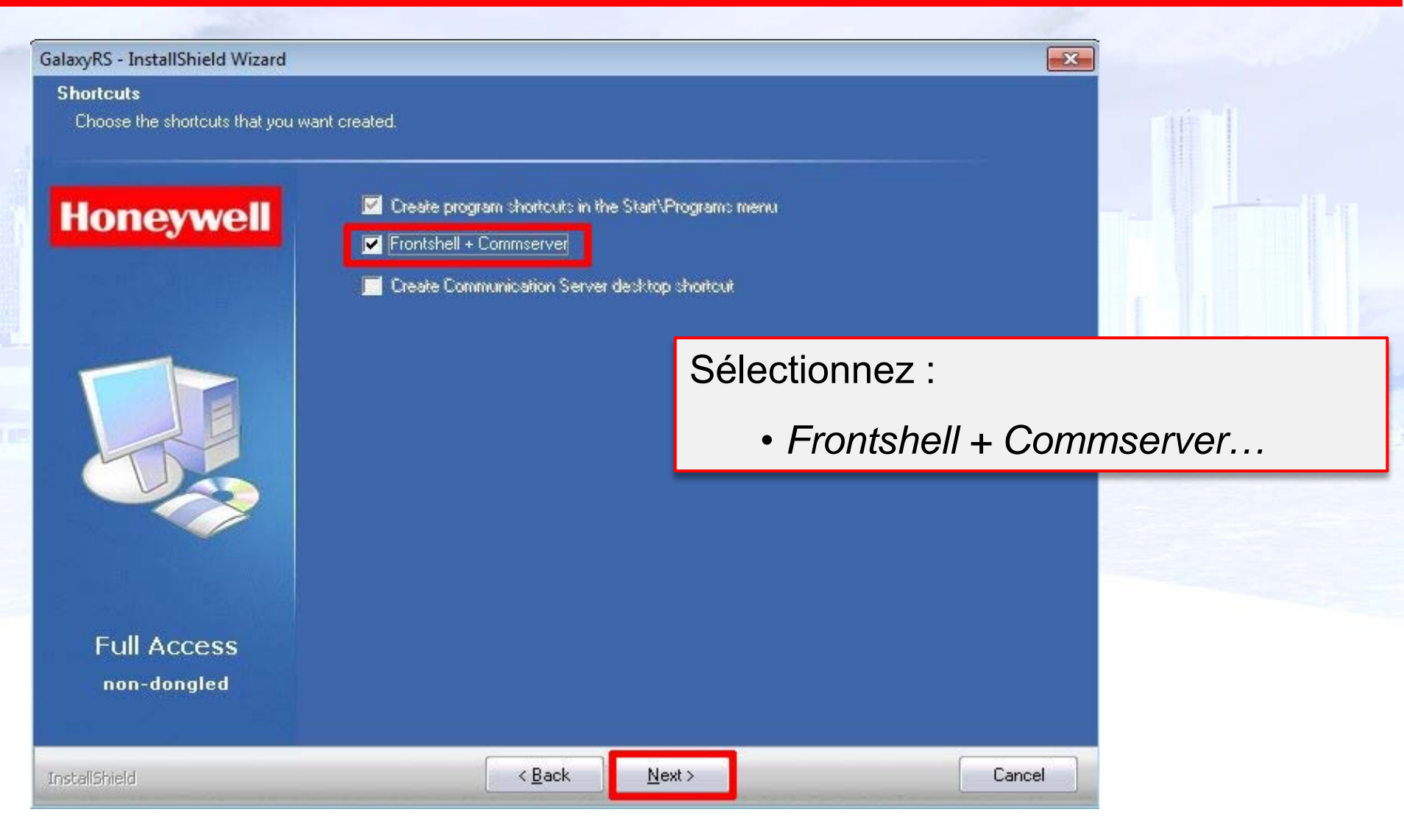

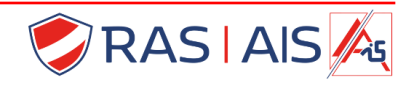

# Honeywell

| Run applications<br>Choose applications to run after t | he installation is complete.                                     |        |        |  |
|--------------------------------------------------------|------------------------------------------------------------------|--------|--------|--|
| Honeywell                                              | Frontshell + Commserver<br>Communication Server<br>Event Monitor |        |        |  |
| R057<br>Full Access<br>dongled                         | < <u>B</u> ack                                                   | Next > | Cancel |  |

#### Ne cochez aucune case et cliquez sur « NEXT »

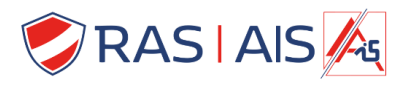

# Honeywell

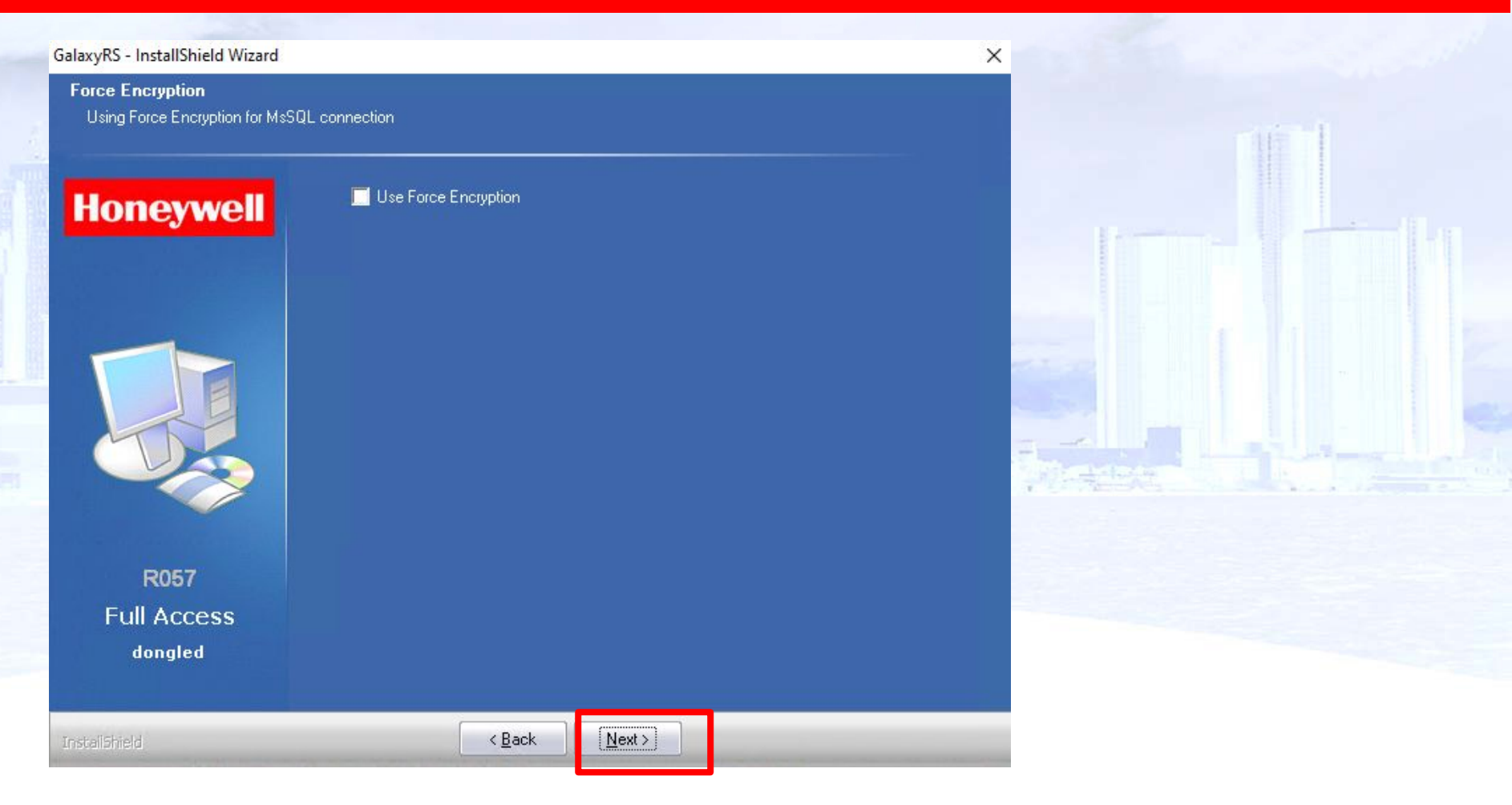

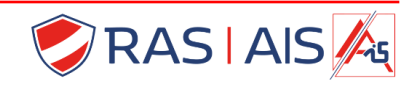

# Honeywell

| GalaxyRS - InstallShield Wizard                 | ×                                                           |  |
|-------------------------------------------------|-------------------------------------------------------------|--|
| Encryption Key<br>Client-Server communication e | ncryption key                                               |  |
| Honeywell                                       |                                                             |  |
|                                                 | Enter encryption key                                        |  |
|                                                 | Use generated key<br>3c987dfc4cab2a5b29ecb9799b7a1030       |  |
| <b>R057</b><br>Full Access<br>dongled           | Encryption key is 32 length string containing only 0-9, a-f |  |
| InstaliShield                                   | < <u>B</u> ack <u>N</u> ext >                               |  |

C'est la clé de cryptage des communications Client-Serveur.Choisissez "Use generated key" puis copiez la clé et collez là dans le même fichier où se trouve le code d'accès à la base de donnée. Cliquez ensuite sur « NEXT ».

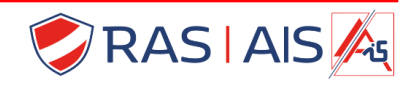

# Honeywell

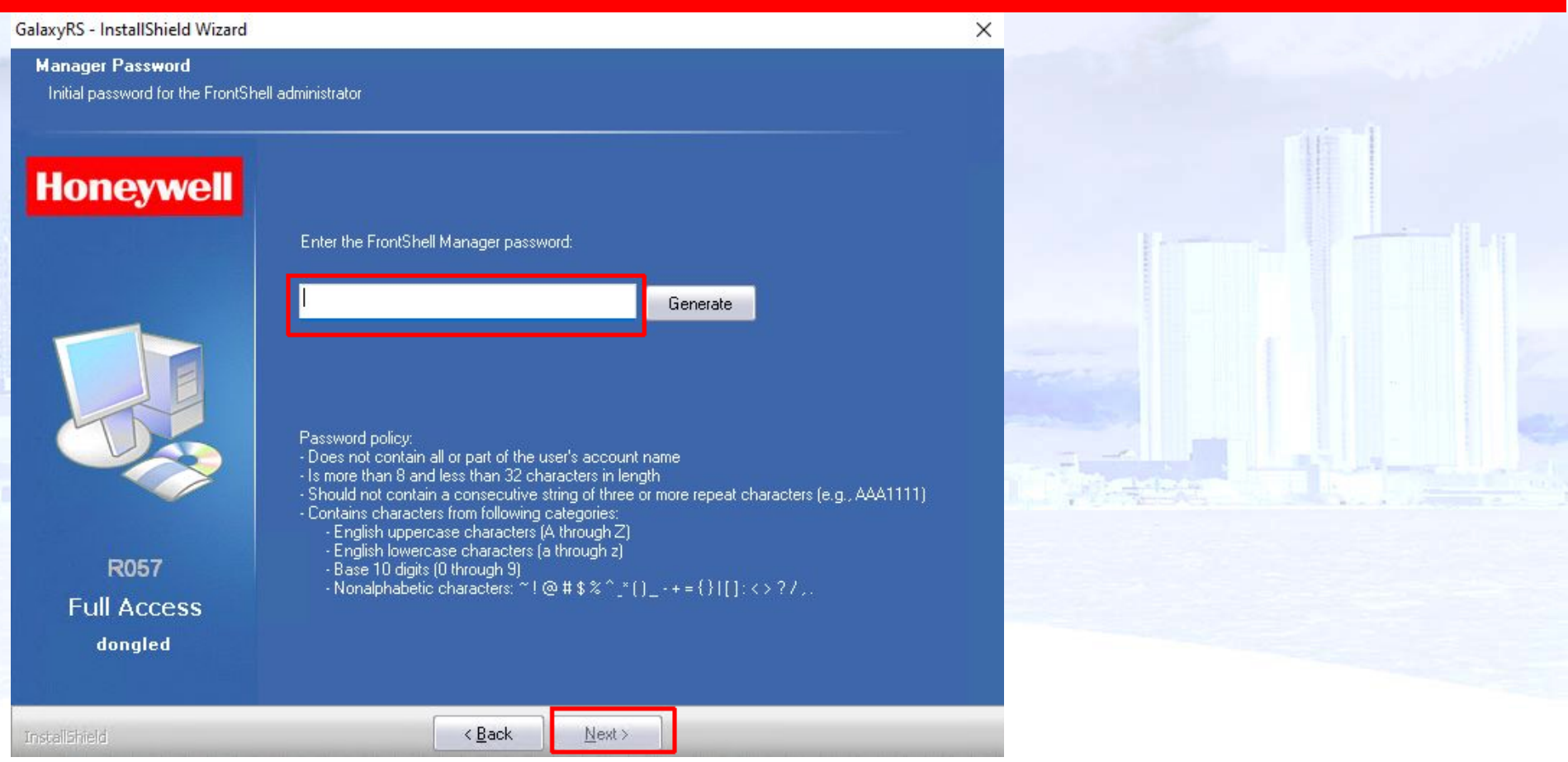

Vous devez maintenant créer le mot de passe du RSS pour le login : manager .

Il ne doit pas comporter des parties du nom de votre compte utilisateur windows, de répétitions du même caractères 3x ou plus. Il doit être de 8 à 32 caractères,contenir des majuscules, des minuscules, des chiffres et un caractère spécial parmis !@#\$%^\*()\_-+={}|[]:<>?,. . Copiez le et collez le dans le fichier avec les autres codes. Appuyez sur Next.

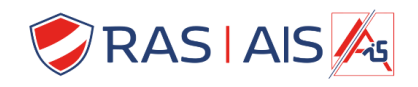

#### **DIVERS**

Si, alors que l'installation s'est passée normalement, le programme ne démarre pas. Faites un clique-droit sur le raccourcis Frontshell+Commserver, choisissez «Propriétés», puis « Compatibilité », puis « modifiez les paramètres pour tous les utilisateurs » , cochez la case « exécutez ce programme en tant qu'administrateur », ensuite cliquez sur « appliquez » puis « ok ».

Mettez le fichier avec les codes et mot de passe en sureté par exemple sur une clé USB dans un coffre. Puis supprimez le fichier de votre PC. Cette clé pourra également servir pour sauvegarder vos clients. Voici comment faire:

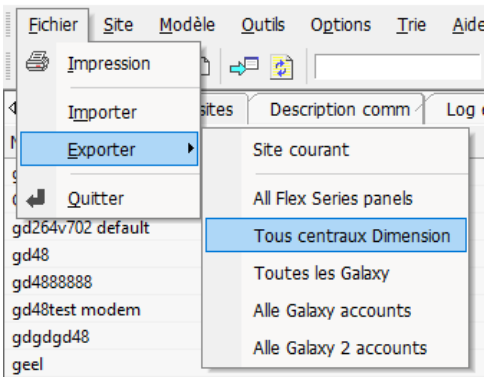

Les mises à jour se trouvent sur <u>https://www.rassecurity.com/support</u> puis choisissez l'onglet logiciel et vous trouverez le dernier HONEYWELL RSSPATCHVxxx

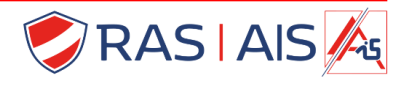